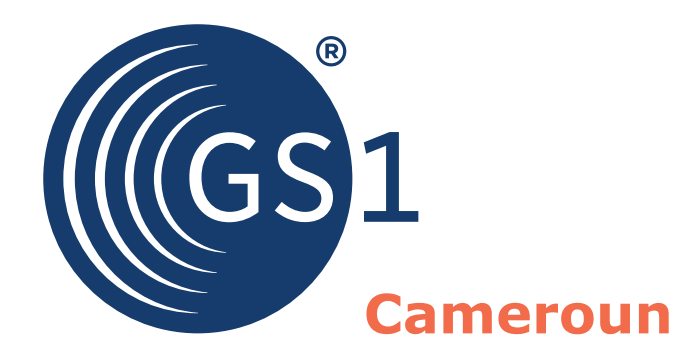

The Global Language of Business

### Guide de génération de codes-barres "617"

www.gs1cm.org

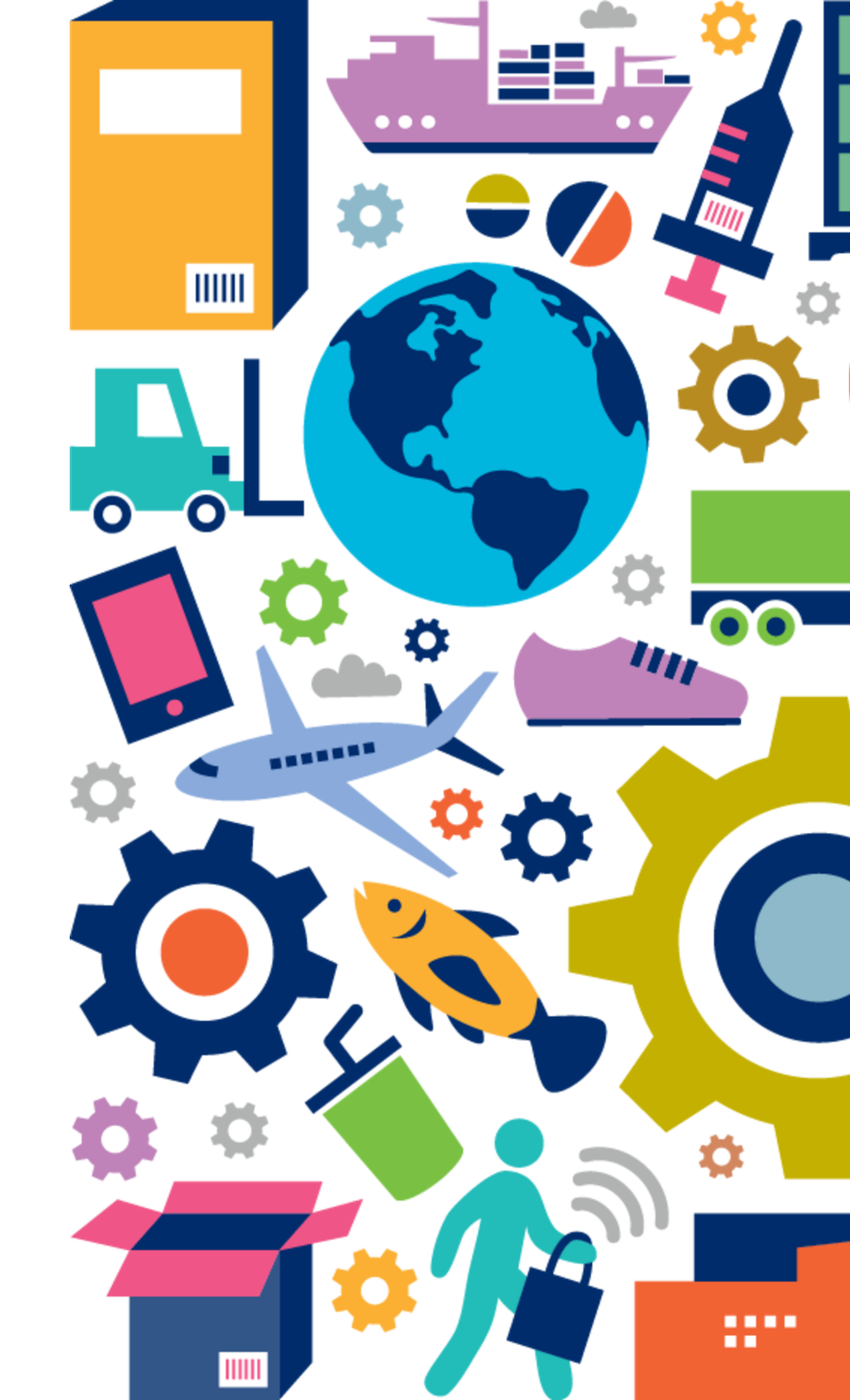

#### **Etape 1 - Recevez le lien de la plateforme**

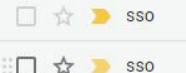

Bienvenue chez GS1: créez des codes-barres pour vos produits avec Activate! - Bonjour MAXIME, Merci d'avoir rejoint GS1! Vous pouvez désormais créer des numéros de code-barres unique...

] 🕁 声 sso 🔹

Votre mot de passe GS1 pour activer - Bonjour MAXIME, Veuillez utiliser le lien suivant pour configurer votre mot de passe pour Activate, afin que vous puissiez commencer à créer d...

Î

Suivez le lien contenu dans le mail

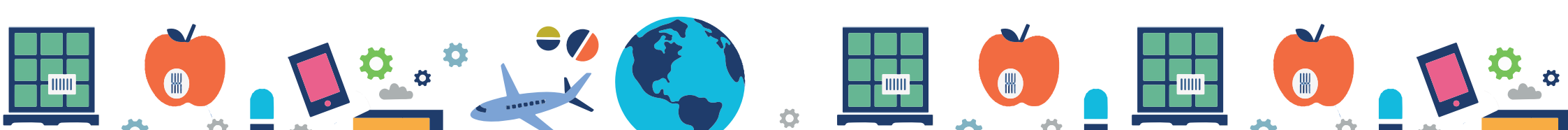

#### **Etape 2 - Connectez-vous à la plateforme**

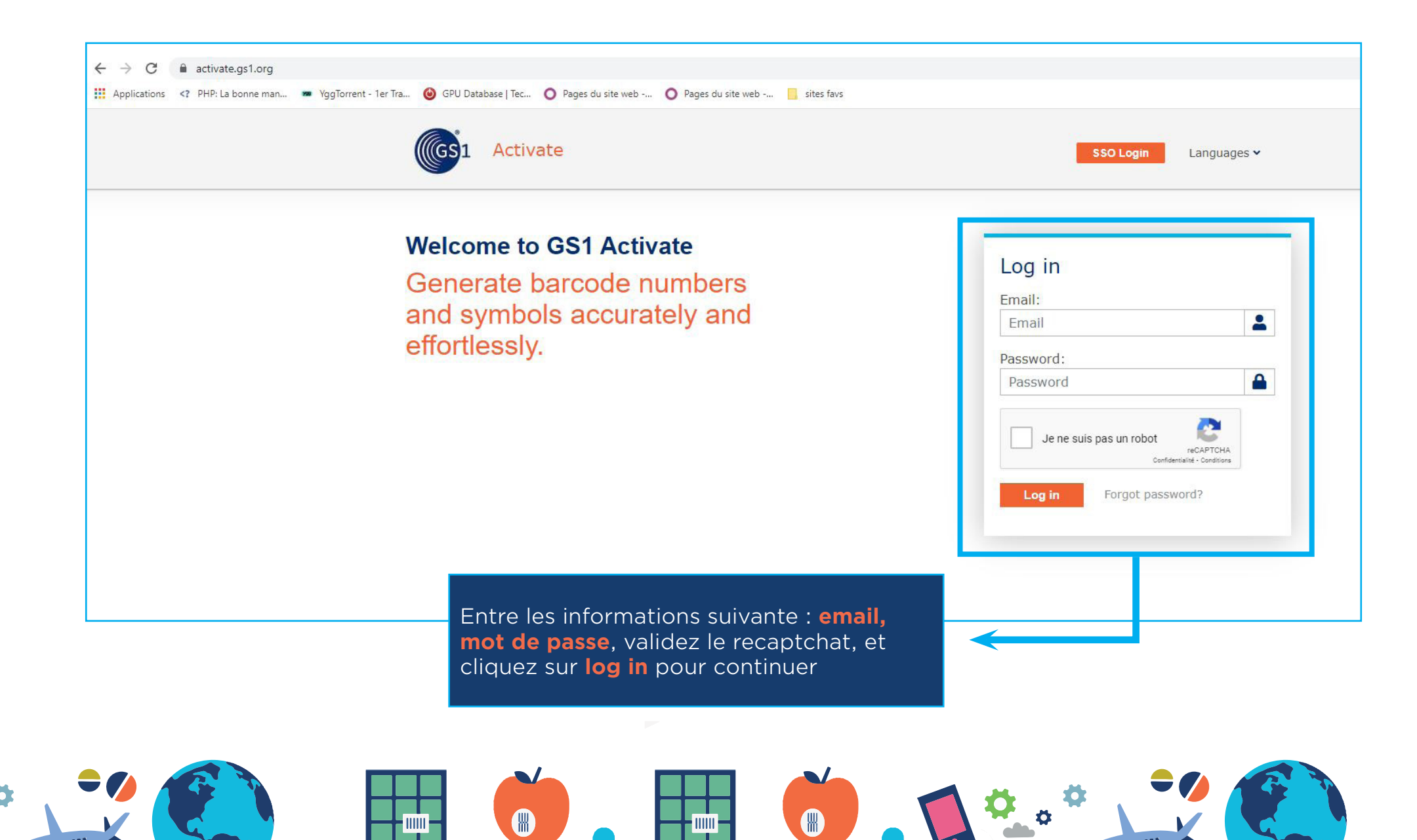

#### **Etape 3 - Lisez les conditions d'utilisation**

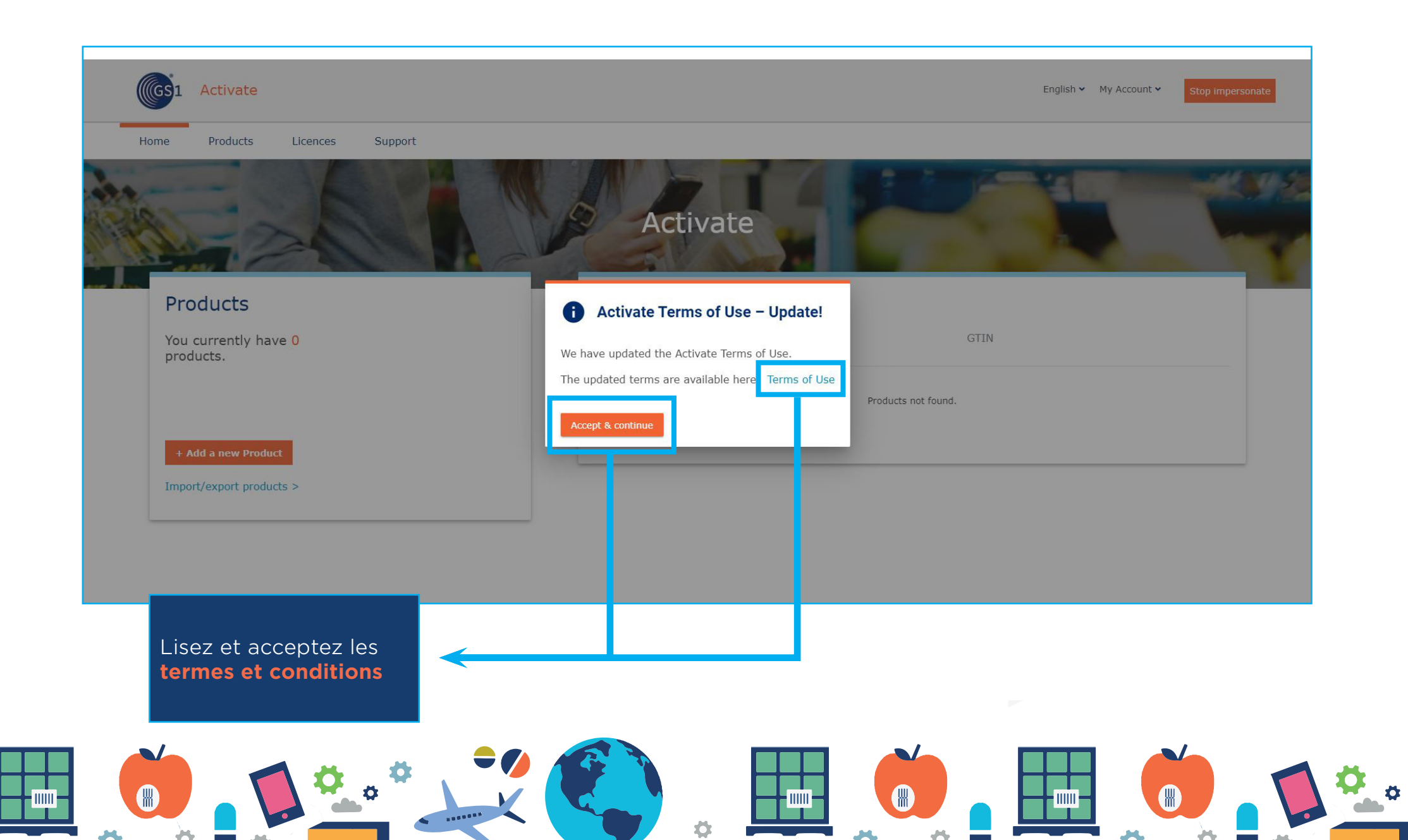

#### **Etape 4 - Commencez l'ajout ou l'importation**

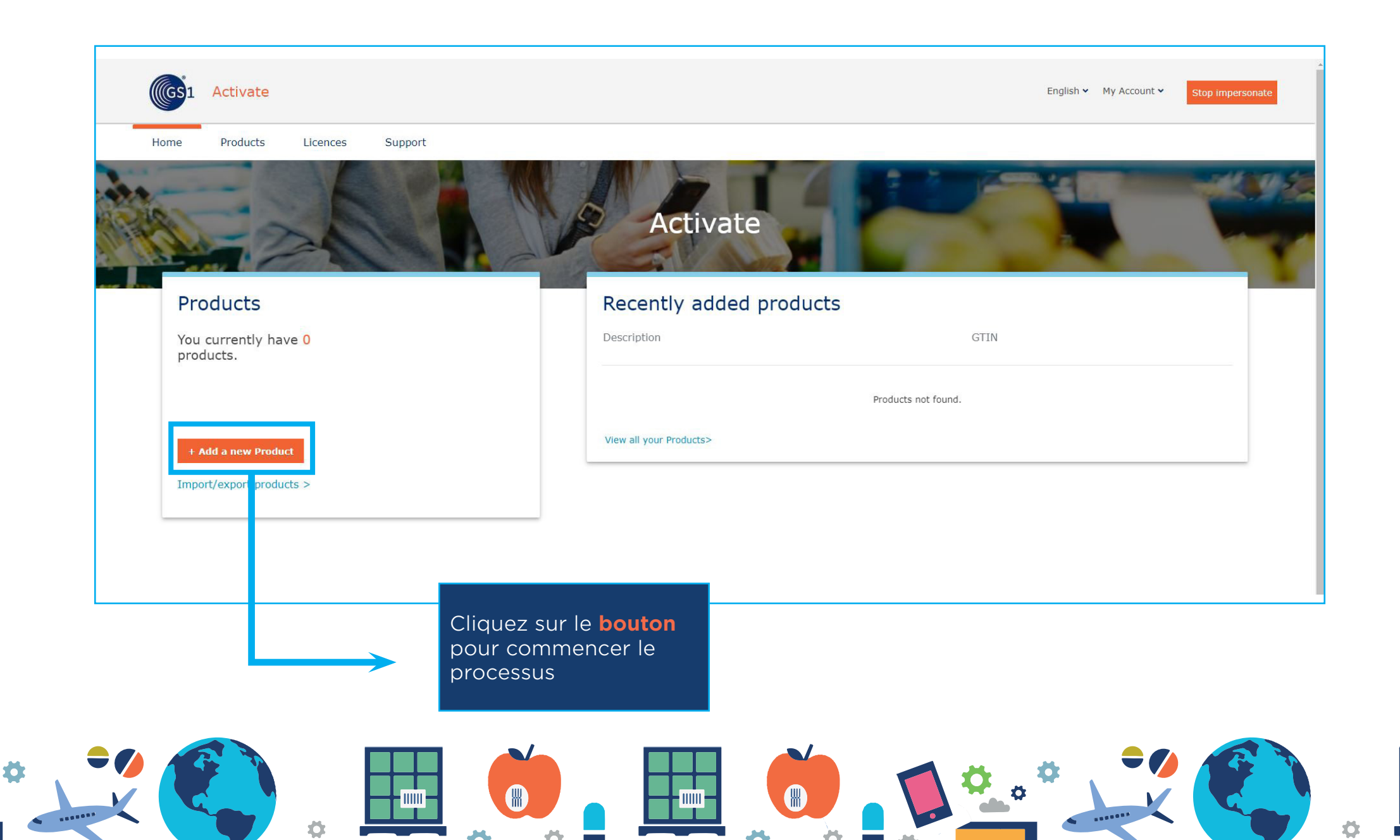

#### **Etape 5 - Décrivez le point de vente**

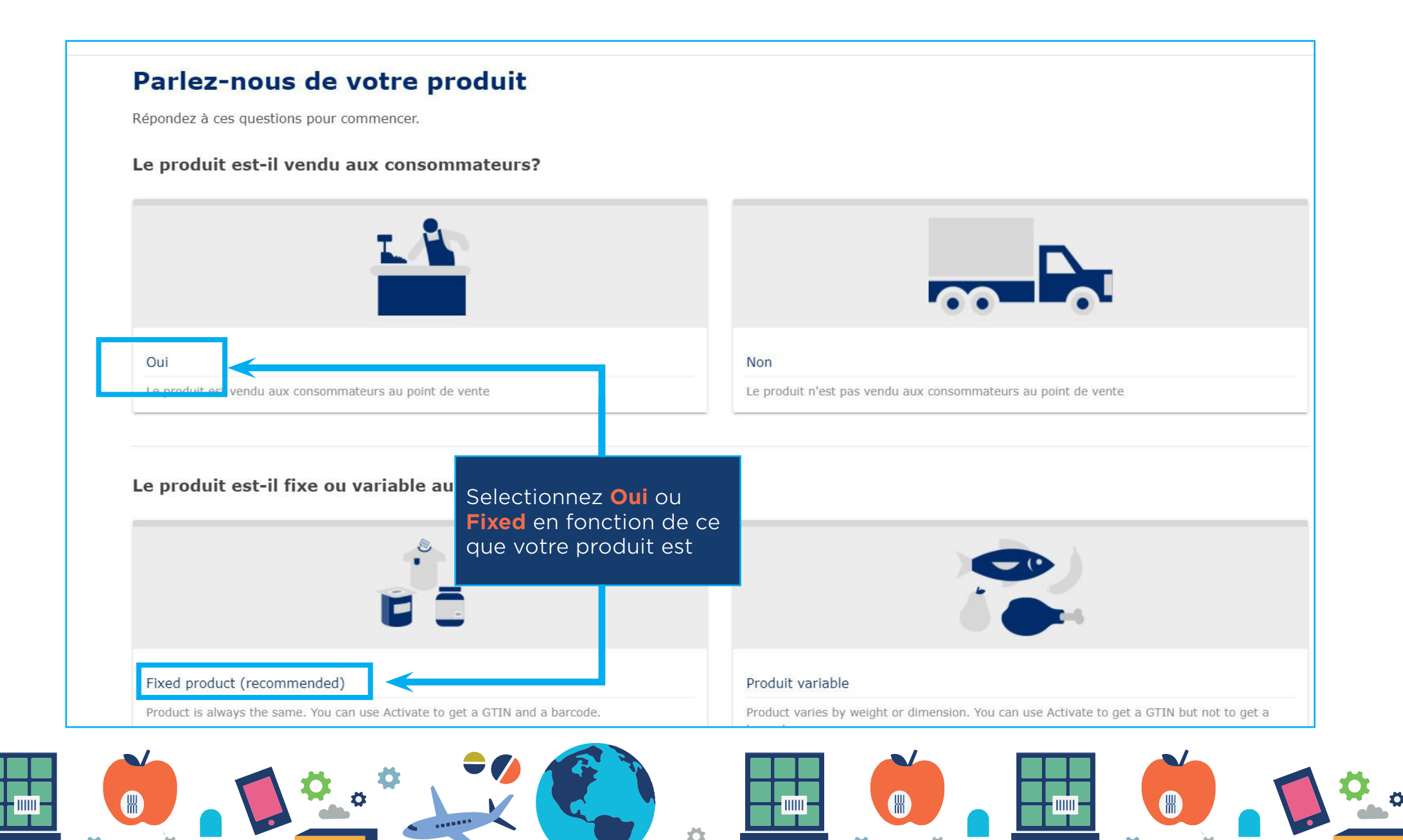

#### **Etape 6 - Décrivez l'unité de base**

| Base unit        | Unité de niveau supérieur                     |
|------------------|-----------------------------------------------|
| pot d confiture) | emballage multiple, une caisse de shampooing) |
|                  | Suiva                                         |
|                  |                                               |
| Selectionnez     |                                               |

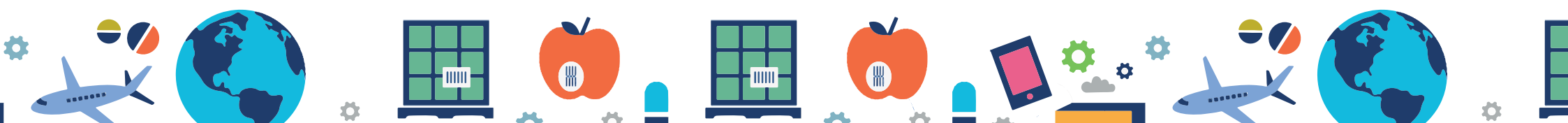

#### **Etape 7 - Décrivez les informations de base**

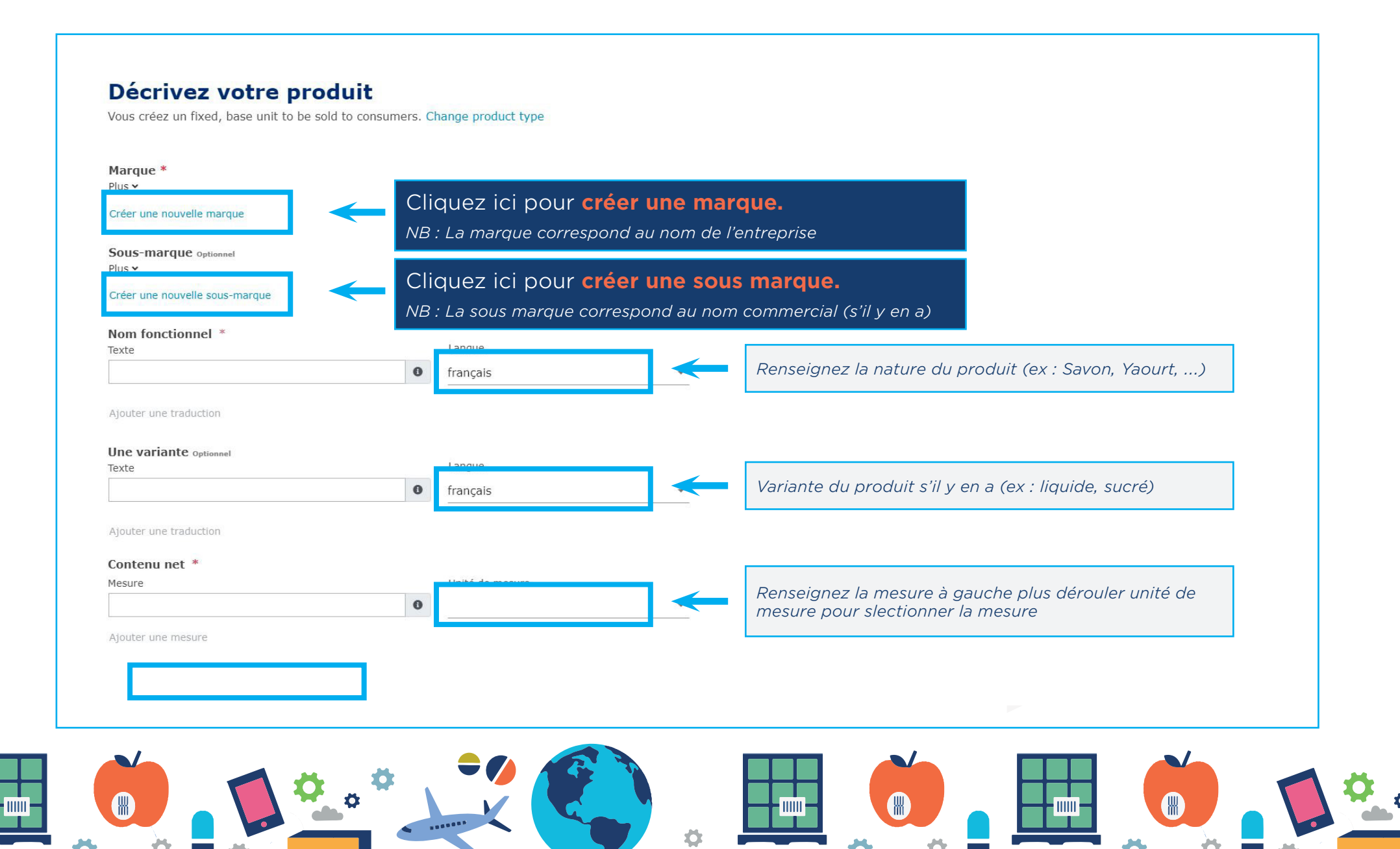

#### **Etape 8 - Décrivez les marchés cibles**

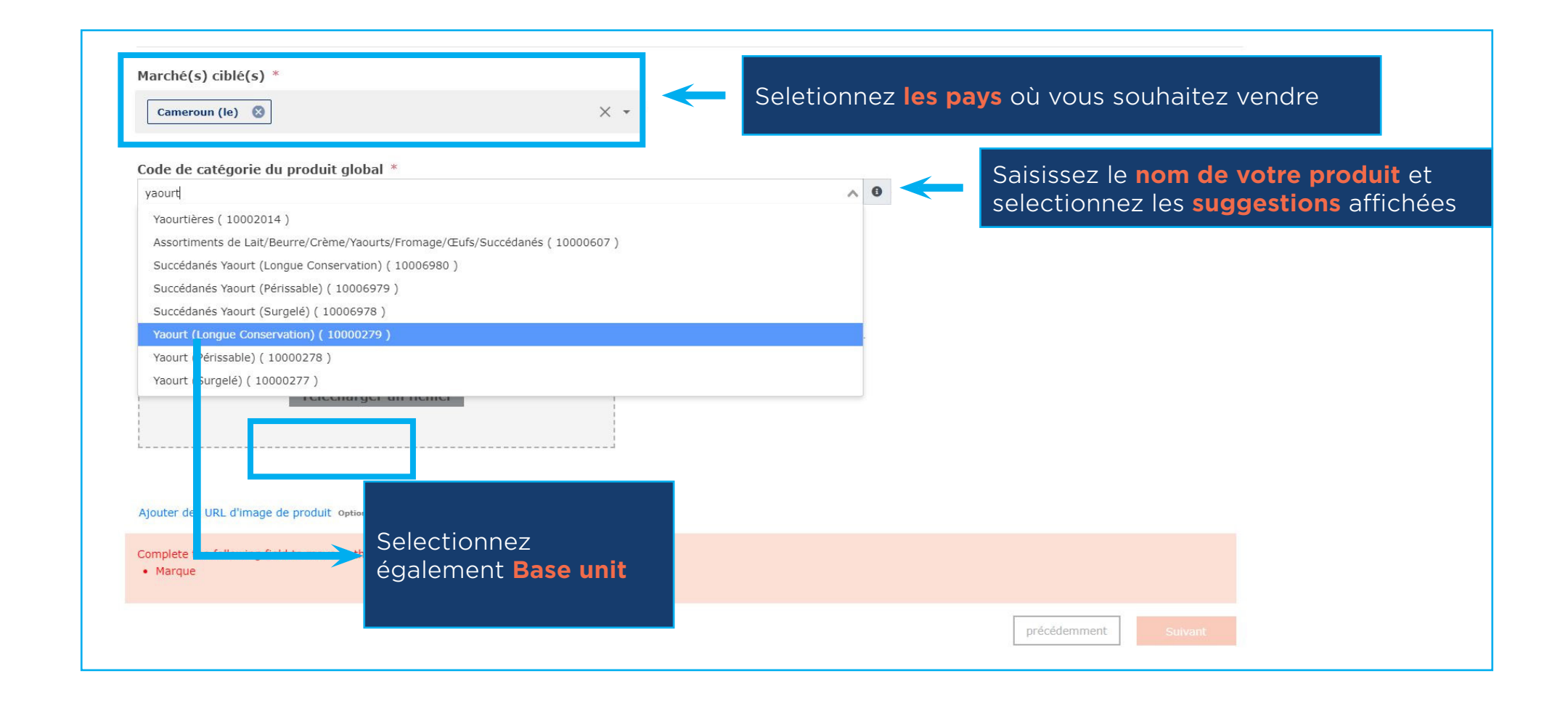

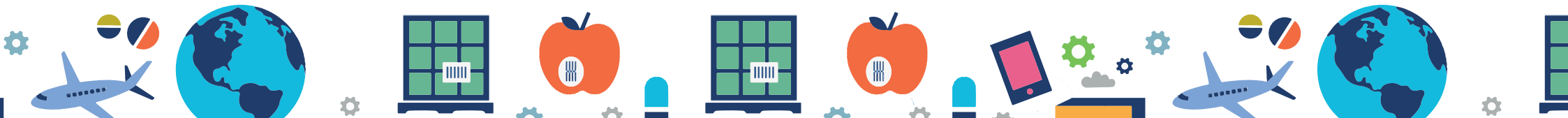

#### **Etape 9 - Choisissez la catégorie + l'image**

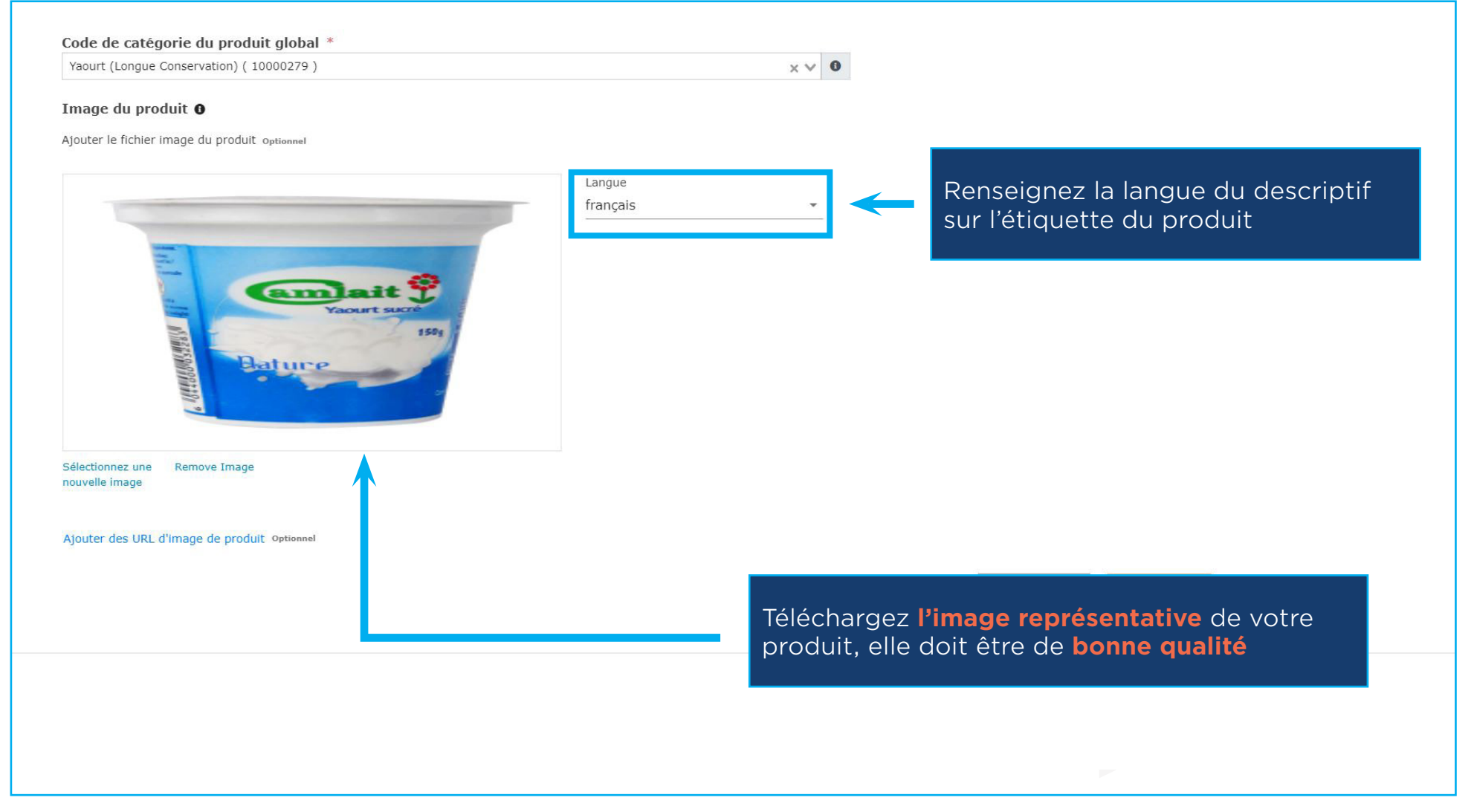

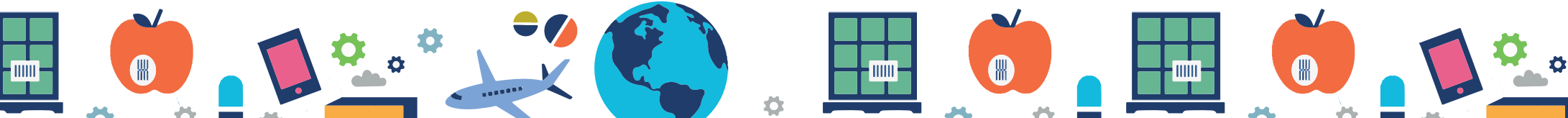

#### **Etape 10 - Finalisez l'ajout ou importation**

Veuillez vérifier que les informations ci-dessous sont correctes avant de finaliser le produit.

111

#### NOM DE L'ENTREPRISE NATURE / DU PRODUIT (Ex Yaourt À Boire) Sucré 50 Gram

GPC: Yaourt (Longue Conservation) 10000279 Marché(s) ciblé(s): Cameroun (le) Type de produit: Vendu aux consommateurs, fixe, unité de base

Modifier mon produit

Finaliser

Enregistrer comme brouillon

Cliquez sur **finaliser** 

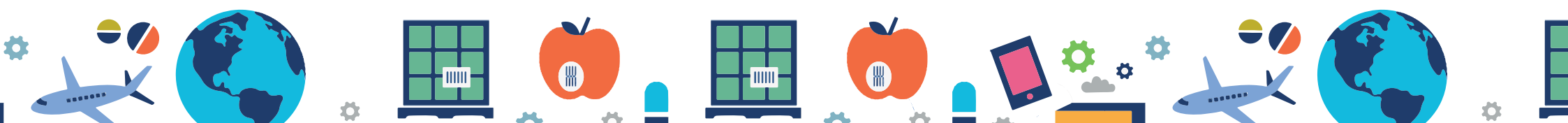

#### **Etape 11 - Générez vos GTIN (codes-barres)**

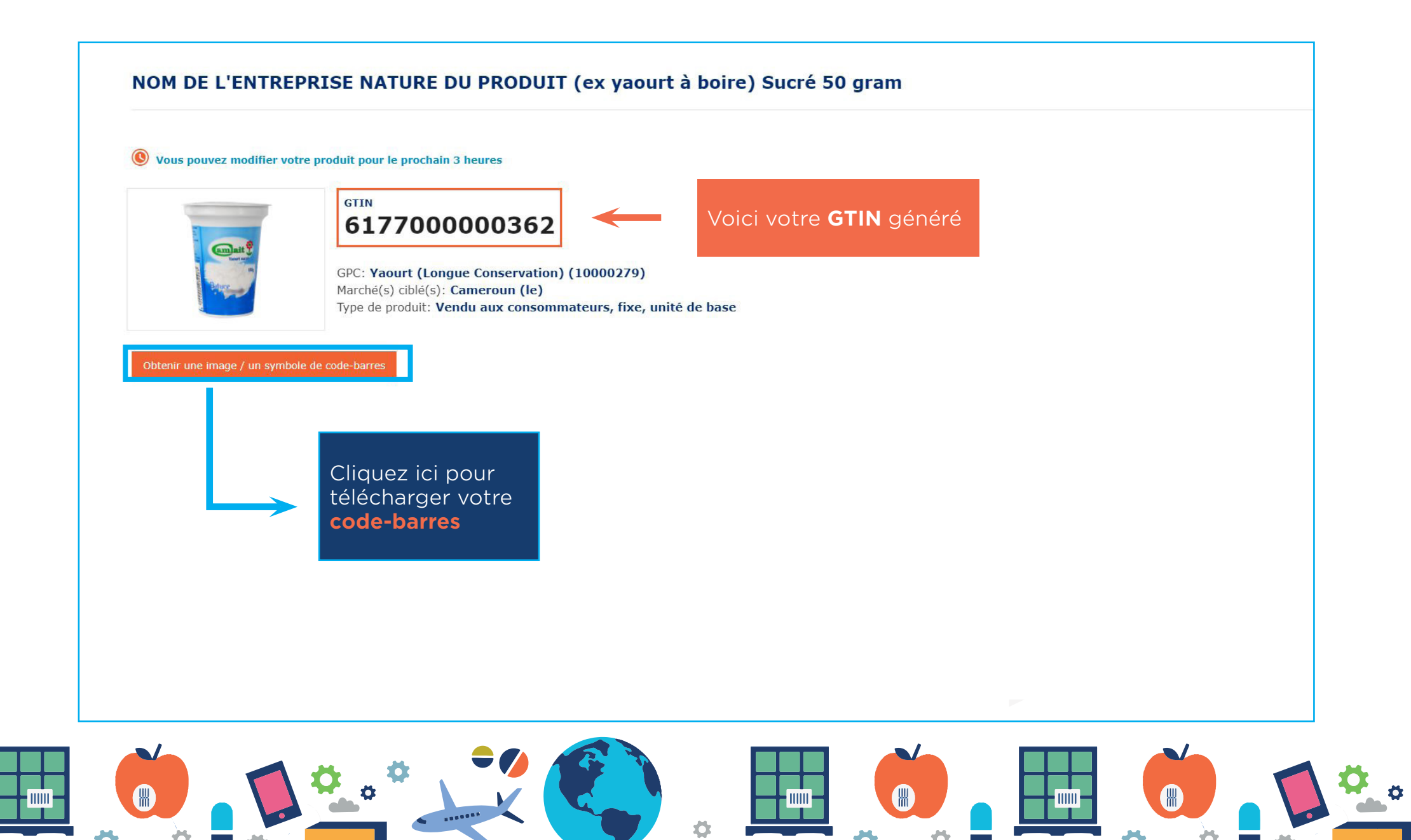

#### **Etape 12 - Téléchargez vos GTIN (codes-barres)**

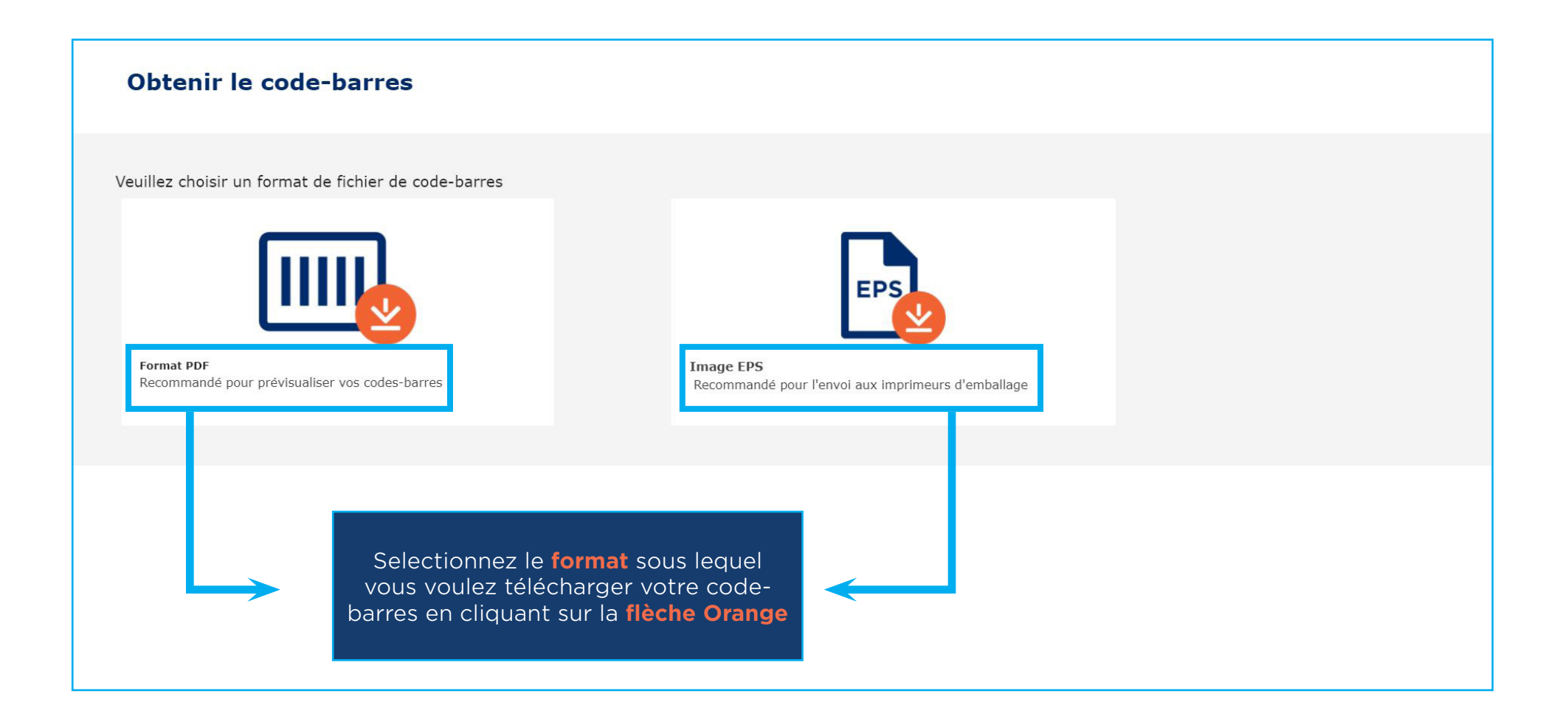

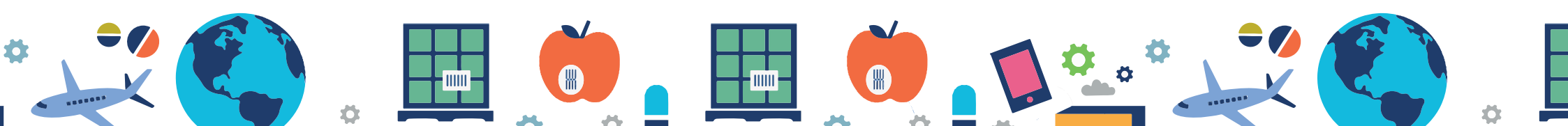

# MERCI

## Guide de génération de codes-barres "**617**"

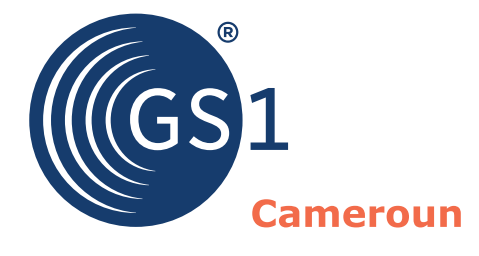

www.gs1cm.org

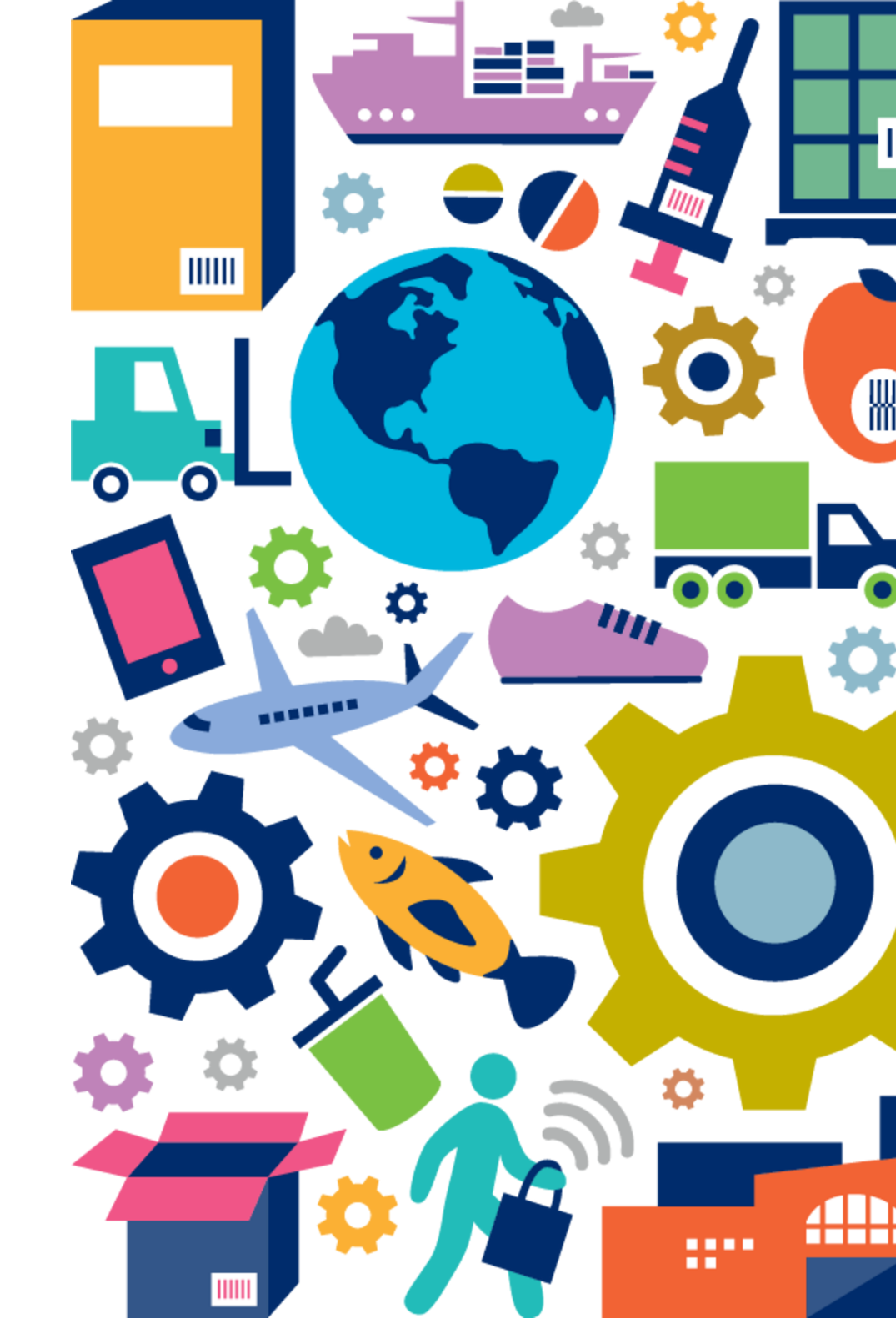